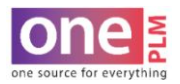

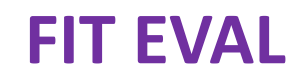

## **DELETING A FILE**

To delete a file that is no longer needed.

- 1. Navigate to the Fit Eval **Attachments** Tab.
- 2. Click the box next to the far left of the file. Click More Actions > Delete.

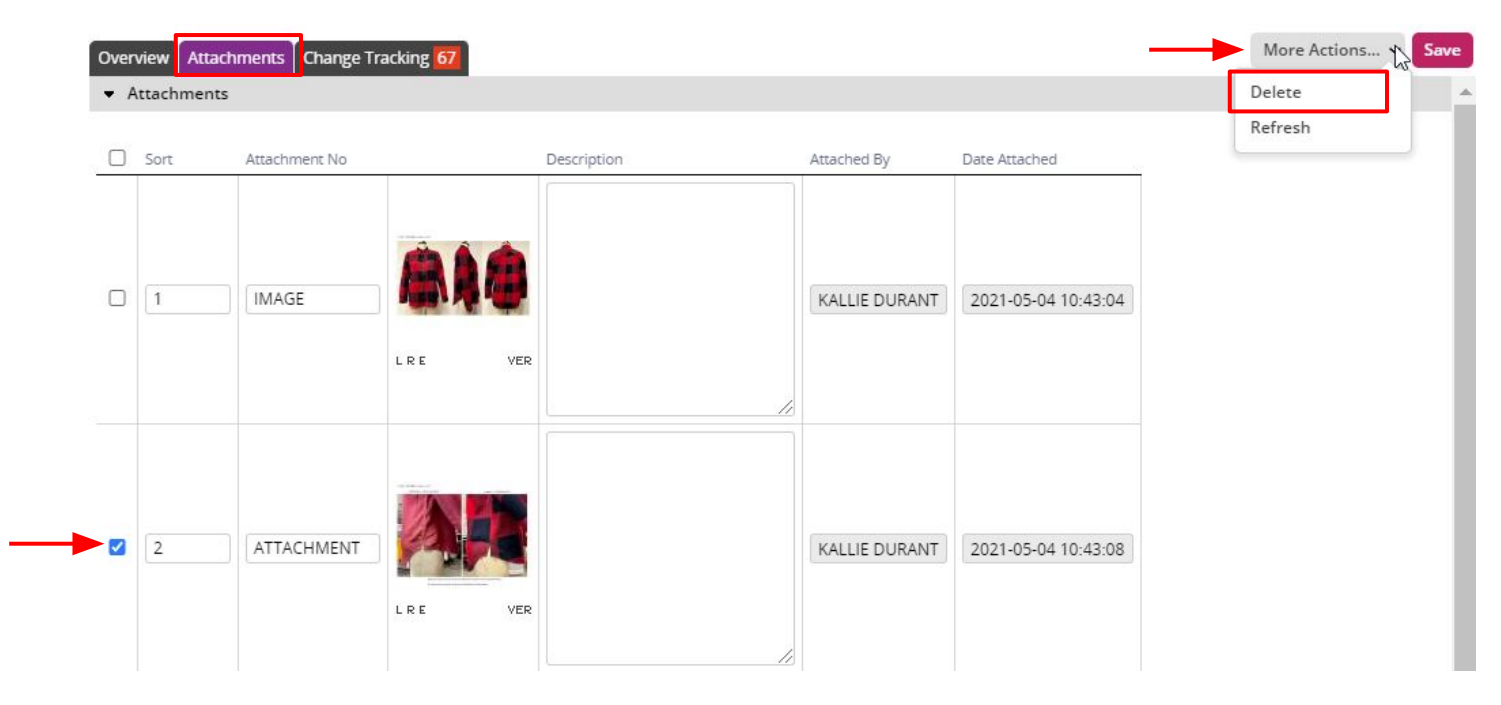

3. File will no longer be visible.

| Overview Attachments Change Tracking 68   Attachments |      |               |         |             |               |                     |
|-------------------------------------------------------|------|---------------|---------|-------------|---------------|---------------------|
|                                                       | Sort | Attachment No |         | Description | Attached By   | Date Attached       |
|                                                       | 1    | IMAGE         | LRE VER |             | KALLIE DURANT | 2021-05-04 10:43:04 |
| D                                                     |      |               | c       |             |               |                     |